## Member's Area Log in Guide

## Step 1: Visit www.catasnnt.com.au

Step 2: Click on the "Members" menu option.

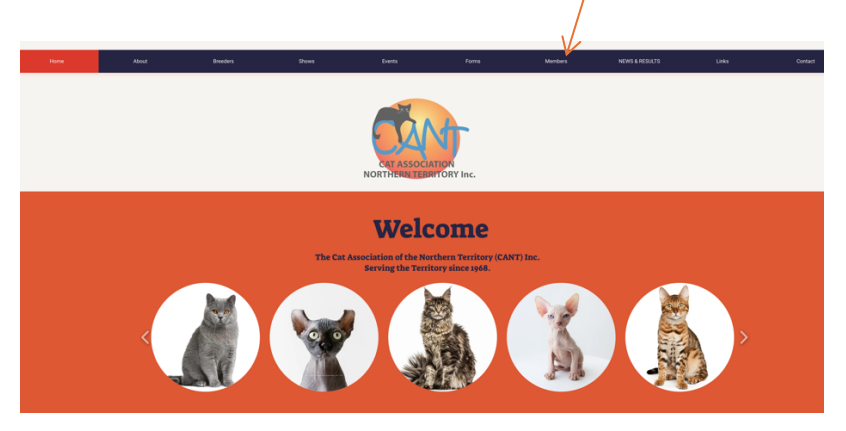

Step 3: Click on the "Log in" field.

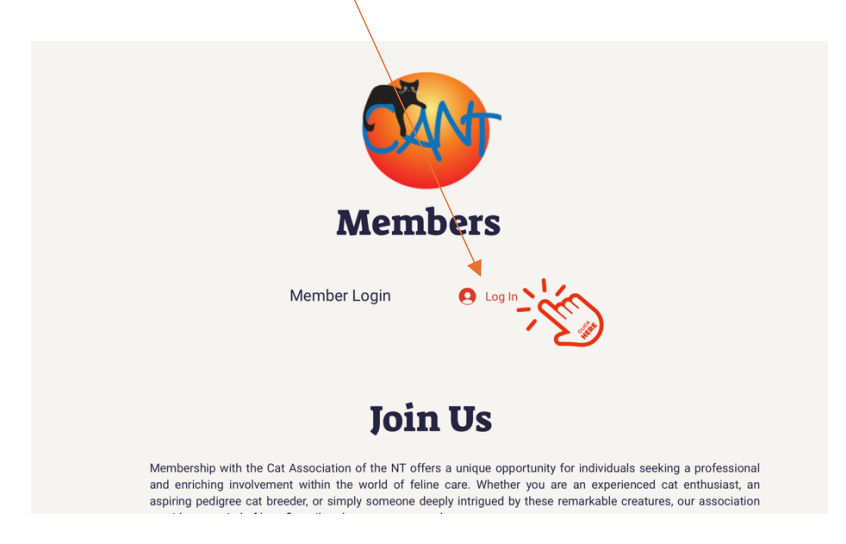

**Step 4:** Firstly, you will need to sign up. If you have already signed up, go to **Step 7.** To Sign Up, click on the red "Sign Up"

| Log I            | n<br>Sign Up |
|------------------|--------------|
| Email            | ۴~           |
| Password         |              |
| Forgot password? |              |
| Log In           |              |

**Step 5:** Enter your Email address and create a password. Click the "I'm not a robot" Checkbox and follow the prompts.

| Sign Up                                                                                                    |  |
|----------------------------------------------------------------------------------------------------|--|
| Already a member? Log In                                                                                               |  |
| Email                                                                                                    |  |
| Password                                                                                                    |  |
| I'm not a robot                                                                                                    |  |
|                                                                                                    |  |
| Your profile will be set to public automatically when you sign up. You can change this later in your profile settings. |  |

Step 6: Wait for approval.

**Step 7**: When approval has been confirmed, Log In using your email address and password.

| LUG III                     |    |
|-----------------------------|----|
| New to this site? Sign Up   |    |
| Email<br>your email address |    |
| Password                    | ۴۰ |
| Forgot password?            |    |
| Log In                      |    |

**Step 8:** To access the Members Home Page, click on the "Member Login" Bar. A dropdown box will appear. Click on the first Private Member Page.

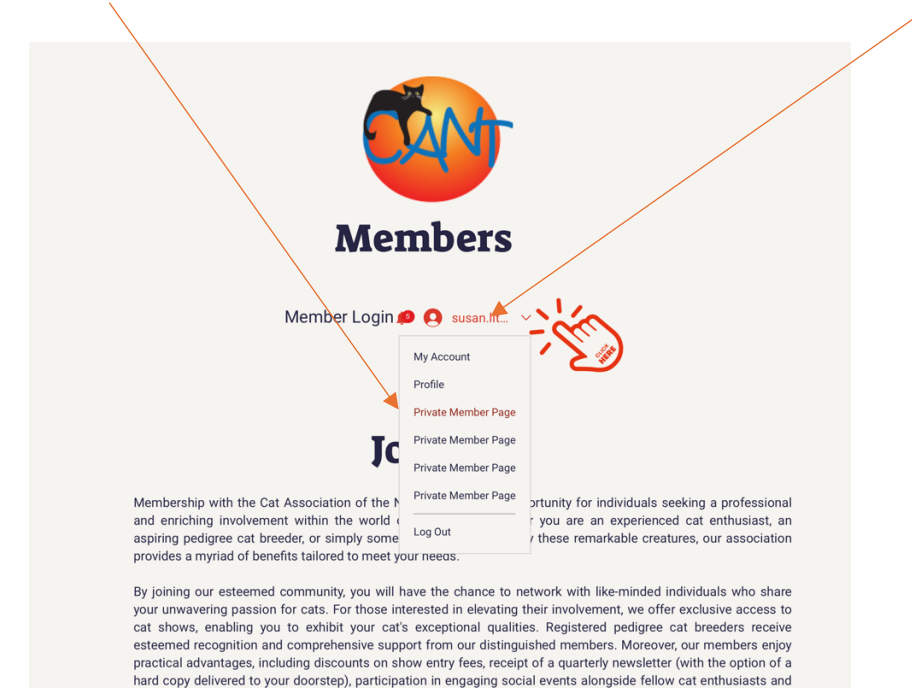

The Member's Welcome Home Page will appear. Click on one of the options and enjoy browsing.

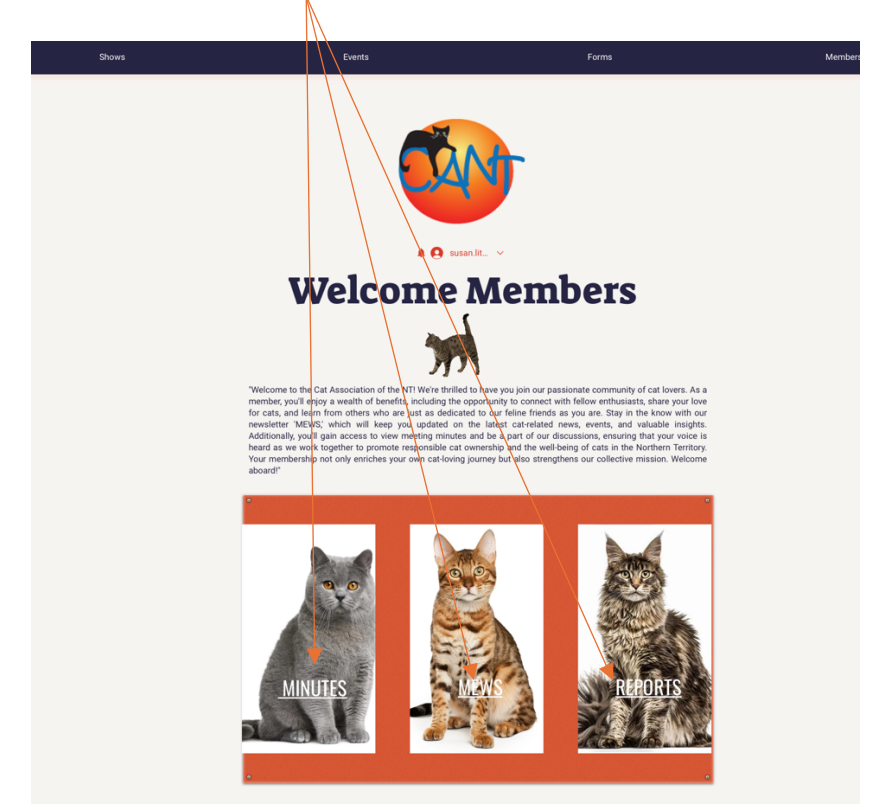